### www.parkingpay.ch

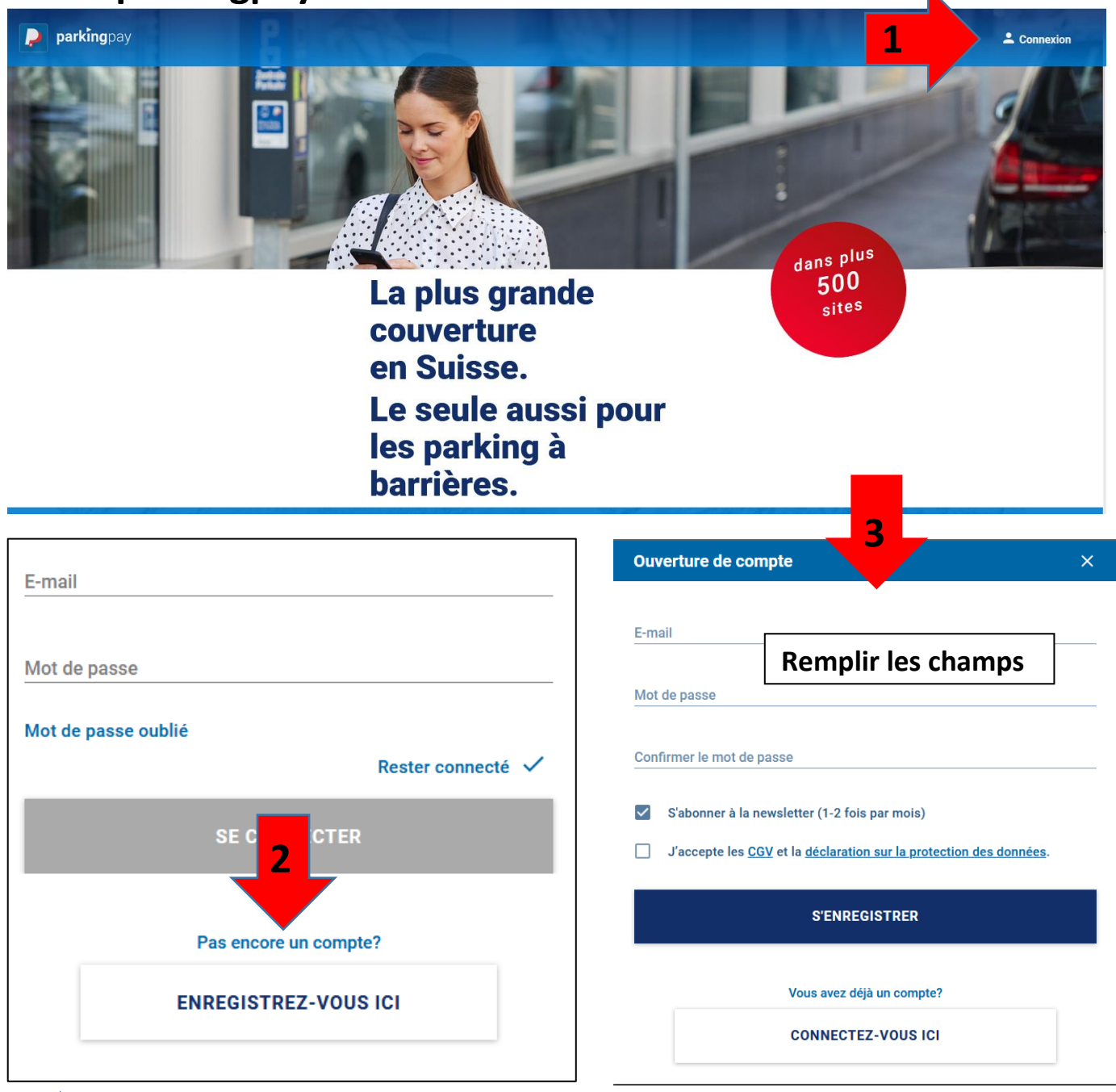

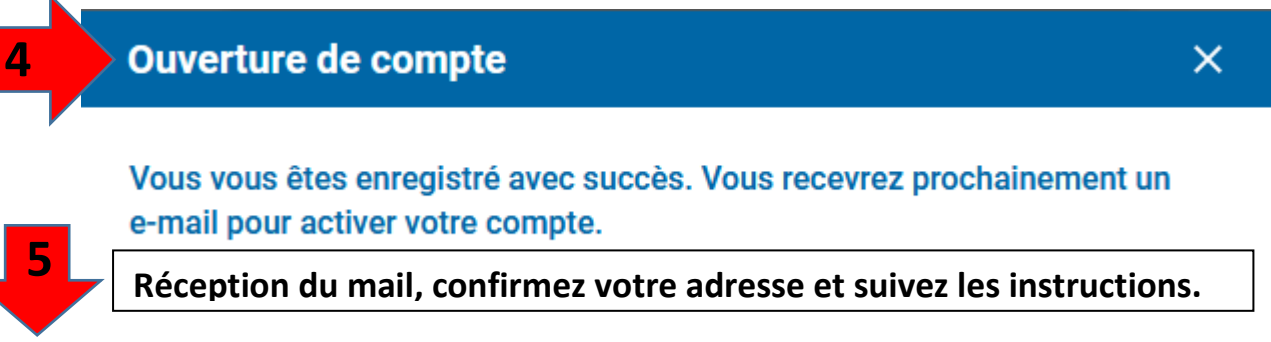

Vous avez ouvert un nouveau compte Parkingpay. Afin de continuer l'enregistrement, vous devez d'abord confirmer votre adresse e-mail. Cliquez sur le lien ci-dessous et suivez les instructions.

https://parkingpay.ch/account-activated/BBD8C24A6A87F1ACB25F7A0C7E73BCDC

En cas de questions n'hésitez pas à nous contacter.

Meilleures salutations Votre team Parkingpay

Helpdesk FAQ: <u>https://parkingpay.ch/faq</u> E-mail: <u>info@parkingpay.ch</u>

# www.parkingpay.ch

| Configurer le compte                                                                                                 | Continuer 7                            | Configurer le compte     |
|----------------------------------------------------------------------------------------------------|----------------------------------------|--------------------------|
|                                                                                                    |                                        | Titre<br>Madame Monsieur |
| Le compte a été confirmé avec succ                                                                                   | ès.                                    | Prénom Remplir les cham  |
| <ul> <li>Vous pouvez maintenant configure.</li> </ul>                                                                | r votre compte.                        | Nom                      |
| Compte privé                                                                                                    |                                        | Rue                      |
| O Compte entreprise                                                                                                  |                                        | NDA Liou                 |
|                                                                                                    |                                        | Pays                     |
| Configurer le compte                                                                                                 | Continuer                              | Suisse                   |
|                                                                                                    |                                        | < En arrière             |
| Désignation véhicule                                                                                                 |                                        |                          |
| Remplir                                                                                                    | les champs                             |                          |
| mmatriculation                                                                                                    |                                        |                          |
| Pays                                                                                                    | >                                      |                          |
|                                                                                                    |                                        |                          |
| Voiture                                                                                                    | >                                      |                          |
| Après l'enregistrement vous pouvez a<br>d'autres véhicules (y compris les plac<br>interchangeables) directement dans | ajouter et gérer<br>ques<br>le compte. |                          |
| Configurer le compte                                                                                                 | Conclure                               |                          |
| Résumé de vos paramètres                                                                                             |                                        |                          |
| E-mail<br>police@payerne.ch                                                                                          |                                        |                          |
| Adresse<br>Sécurité Publique                                                                                         |                                        |                          |
| Rue de Savoie 1<br>1530 Payerne                                                                                      |                                        |                          |
| Suisse                                                                                                    |                                        |                          |
|                                                                                                    |                                        |                          |

## www.parkingpay.ch

Nous vous souhaitons la bienvenue chez Parkingpay.

Ci-dessous vous trouverez les données principales de votre compte.

N° de compte: 12254276 Titulaire: Sécurité Publique Adresse e-mail: <u>police@payerne.ch</u> 10

#### Réception du mail qui confirme l'inscription.

Merci d'utiliser le mot de passe que vous avez défini lors de l'inscription sur le compte Parkingpay. Si vous ne vous souvenez pas du mot de passe, la fonction "Mot de passe oublié" est disponible sur la page de connexion. Pour des raisons de sécurité, il est conseillé de changer votre mot de passe régulièrement.

En cas de questions n'hésitez pas à nous contacter.

Meilleures salutations Votre team Parkingpay

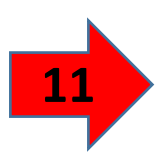

# Connectez vous sur votre smartphone via l'application pakingpay que vous aurez installé préalablement.

| Stationner |                                                                                                    |   |  |  |  |  |
|------------|----------------------------------------------------------------------------------------------------|---|--|--|--|--|
| NP         | A / Localité                                                                                                    | > |  |  |  |  |
|            |                                                                                                    |   |  |  |  |  |
|            | Bienvenu(e)                                                                                                    |   |  |  |  |  |
|            | Ci-dessus vous pouvez rechercher le lieu (d'abord<br>avec NPA/localité et après evtl. zone/parking)<br>pour démarrer une <b>procedure de stationnement</b><br>ou pour acheter une <b>autorisation.</b> |   |  |  |  |  |

#### Moyens de paiement :

Cliquez sur compte, mode de paiement et sélectionez votre préférence.

| Compte                                       |                |   |
|----------------------------------------------|----------------|---|
| Profil de l'utilisateur<br>police@payerne.ch |                | > |
| Notifications<br>1 actif                     |                | > |
| Compte / Adresse<br>Sécurité Publique        |                | > |
| Mode de paiement                             | prépaiement    | > |
| Alimenter le compte                          |                | > |
|                                              |                |   |
| Relevé de compte                             | Solde CHF 0.00 | > |

| Mode de paiement $	imes$                                                    |   |  |  |  |  |
|-----------------------------------------------------------------------------|---|--|--|--|--|
| TWINT *<br>Pas encore disponible                                            | > |  |  |  |  |
| Mastercard *                                                                | > |  |  |  |  |
| VISA Visa *                                                                 | > |  |  |  |  |
| American Express *                                                          | > |  |  |  |  |
| Postfinance *                                                               | > |  |  |  |  |
| V Prépaiement                                                               | > |  |  |  |  |
| Prélèv. autom. (LSV/DD)                                                     | > |  |  |  |  |
| * Supplément                                                                |   |  |  |  |  |
| Un supplément de 25 ct. est prélevé pour les débits inférieurs à 20<br>CHF. |   |  |  |  |  |